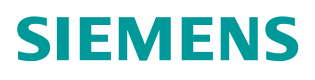

操作指南 • 05/2015

# 如何组态仿真精智面板与实际 PLC的通信

https://support.industry.siemens.com/cs/cn/zh/view/109477807

目录

| 1 | 概述    |                   |
|---|-------|-------------------|
| 2 | 使用以太  | 网进行通信             |
|   | 2.1   | 新建 PLC 项目         |
|   | 2.2   | 新建面板项目5           |
|   | 2.3   | 设置 PG/PC 接口7      |
|   | 2.4   | 仿真运行10            |
| 3 | 使用 PC | Adapter 进行通信11    |
|   | 3.1   | 新建 PLC 项目 11      |
|   | 3.2   | 新建面板项目12          |
|   | 3.3   | 设置 PG/PC 接口 12    |
|   | 3.4   | 仿真运行              |
| 4 | 使用 CP | 5613/5614 进行通信 14 |
|   | 4.1   | 新建 PLC 项目14       |
|   | 4.2   | 新建面板项目15          |
|   | 4.3   | 设置 PG/PC 接口15     |
|   | 4.4   | 仿真运行16            |
| 5 | 使用 CP | 5711 进行通信 17      |
|   | 5.1   | 新建 PLC 项目 17      |
|   | 5.2   | 新建面板项目            |
|   | 5.3   | 设置 PG/PC 接口18     |
|   | 5.4   | 仿真运行              |

1

## 概述

本文档主要介绍精智面板仿真系统如何与实际 PLC 进行通信,包括使用以太网、 PC Adapter、CP5613/5614 和 CP5711 等通信方式,分别与 S7-1200、S7-300/400 和 S7-1500 建立通信连接。

本文档中精智面板采用 TP1500Comfort,订货号为 6AV2 124-0QC02-0AX0, 组态软件采用 WinCC Comfort V13 SP1。

# 2 使用以太网进行通信

仿真精智面板使用以太网连接实际 S7-1200、S7-300/400 或 S7-1500 时,组态的方法基本一致,本文档以 S7-1500 为例,介绍具体的组态步骤。

本文档采用 CPU1511-1PN,订货号为 6ES7 511-1AK00-0AB0,组态软件为 Step7 Professional V13 SP1。

#### 2.1 新建 PLC 项目

在 Step7 V13 SP1 中添加 S7-1500 新设备,设备类型为 CPU1511-1PN,在 "设备组态" 中组态 PLC 的 IP 地址,用户可根据实际需求设定该地址,本文 档中设置为 192.168.0.4。如下图 2-1 所示。

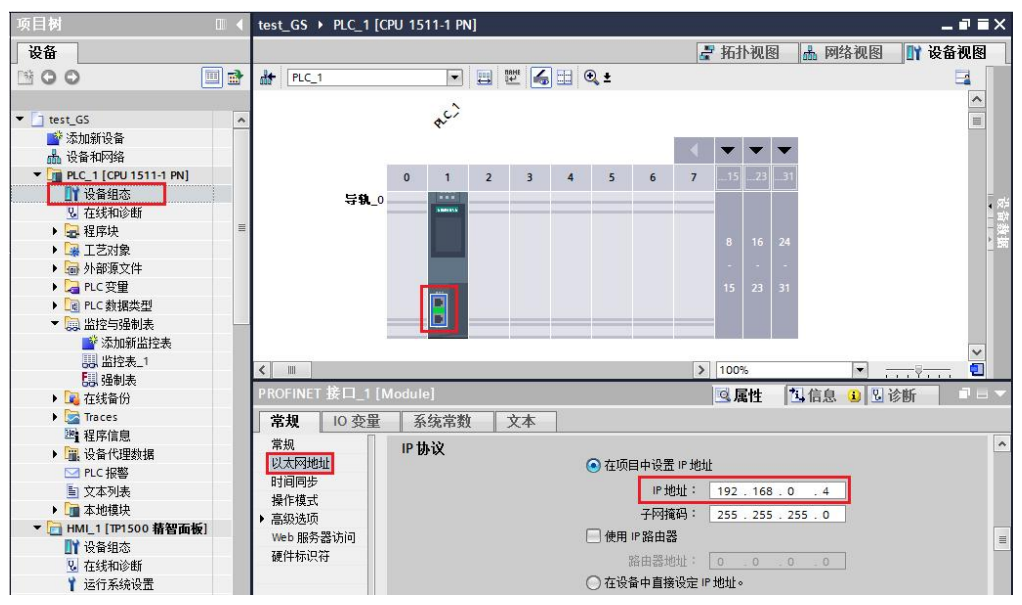

图 2-1 新建 S7-1500 项目

在 PLC 变量表中新建变量" tag1",用于测试与精智面板仿真系统的连接状态,变量的地址和数据类型用户可自定义,本文档中变量数据类型为 Int,地址为 MW0。如下图 2-2 所示。

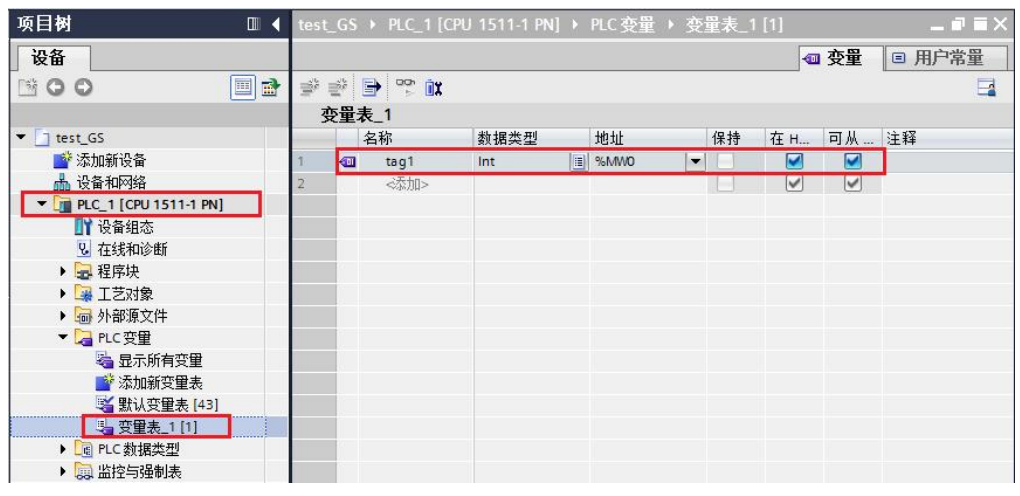

图 2-2 新建 PLC 变量

在 WinCC (TIA Portal) 中添加 TP1500 Comfort 新设备,在"设备组态"中 组态设备的 IP 地址, TP1500 Comfort 自带 X1 和 X2 两个以太网接口。用户在 设置 IP 地址时,需保证组态的网口与实际连接 PLC 的网口一致。本文档中使用 X1 接口, IP 地址设置为 192.168.0.2。如下图 2-3 所示。

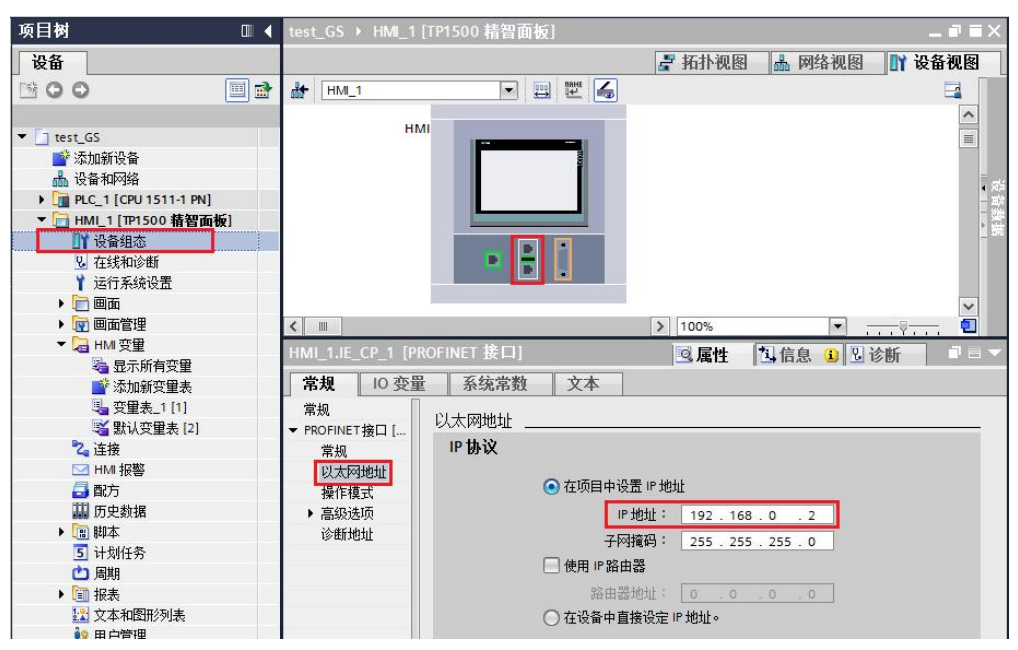

#### 图 2-3 新建面板项目

在"连接"中,新建与 CPU1511-1PN 的连接,连接名为" Connection\_1",通信驱动程序选择为" SIMATIC S7 1500",接口选择为" ETHERNET", HMI 设备访问点设置为" S7ONLINE",然后分别设置 HMI 设备和 PLC 的 IP 地址,此处的 IP 地址与之前组态的设备 IP 地址保持一致,如下图 2-4 所示。

| 项目树                                                                                                    |   | test_GS → HMI_1 [TP1                  | 500 精智面板] 🕨     | 连接                       |    |     |      |       |           | _ # # × |
|----------------------------------------------------------------------------------------------------|---|---------------------------------------|-----------------|--------------------------|----|-----|------|-------|-----------|---------|
| 设备                                                                                                    |   |                                       |                 |                          |    |     |      |       |           |         |
| 19 O O 11                                                                                                    | • | 🔐 在 "设备和网络" 中连                        | 接到 S7 PLC       |                          |    |     |      |       |           |         |
|                                                                                                    |   | 连接                                    |                 |                          |    |     |      |       |           |         |
| ▼ 🔄 test_GS                                                                                                    |   | 名称                                    | 通信驱动程序          | HMI 时间同步相                | 莫式 | 工作站 | 伙伴站  | 节点    | 在线        | 注释      |
| 📑 添加新设备                                                                                                    |   | 2 Connection_1                        | SIMATIC S7 1500 | <ul> <li>None</li> </ul> | -  |     |      |       |           |         |
| 📥 设备和网络                                                                                                    |   | <添加>                                  |                 |                          |    |     |      |       |           |         |
| PLC_1 [CPU 1511-1 PN]                                                                                                    |   |                                       |                 |                          |    |     |      |       |           |         |
| ▼ 📄 HMI_1 [TP1500 精智面板]                                                                                                    | 1 |                                       |                 |                          |    |     |      |       |           |         |
| 11 设备组态                                                                                                    |   |                                       |                 |                          |    |     |      |       |           |         |
| L 在线和诊断                                                                                                    |   | <                                     |                 |                          |    | ш   |      |       |           | >       |
| ❣ 运行系统设置                                                                                                    |   | 44 ML ET LAUS AL                      |                 |                          |    |     |      |       |           |         |
| ▶ 📄 画面                                                                                                    |   | <b>梦</b> 教 区域指针                       |                 |                          |    |     |      |       |           |         |
| ▶ 🔯 画面管理                                                                                                    |   | · · · · · · · · · · · · · · · · · · · |                 |                          |    |     |      |       |           |         |
| ▶ 🔁 HMI 变量                                                                                                    |   | TP1500 精智面板                           |                 |                          |    |     |      |       | I         | 作站      |
| る。连接                                                                                                    |   |                                       |                 |                          |    |     |      |       |           |         |
| HMI报警                                                                                                    |   | 1200                                  |                 |                          |    |     |      |       |           |         |
| 🔂 配方                                                                                                    |   |                                       | NET             |                          |    |     |      |       |           |         |
| 🛄 历史数据                                                                                                    |   |                                       |                 |                          |    |     |      |       |           |         |
| ▶ 🔳 脚本                                                                                                    |   |                                       |                 |                          |    |     |      |       |           |         |
| 5 计划任务                                                                                                    |   | 10.0 20.52                            |                 |                          |    | DLC | • :- |       |           |         |
| (二) 周期                                                                                                    |   |                                       |                 |                          |    | PLC | •    |       |           |         |
| ▶ 🗐 报表                                                                                                    |   | 地址:                                   | 192.168.0.2     |                          |    |     |      | 地址:   | 192 . 168 | .0.4    |
| 12 文本和图形列表                                                                                                    |   | 访问点:                                  | 70NLINE         |                          |    |     |      | 访问密码: |           |         |
| 19 用户管理                                                                                                    |   |                                       |                 |                          |    |     |      |       |           |         |
| • 🙀 公共数据                                                                                                    |   |                                       |                 |                          |    |     |      |       |           |         |
| ▶ □ 文档设置                                                                                                    |   |                                       |                 |                          |    |     |      |       |           |         |
| Image: Image: Imag<br>Image: Image: Image: Image: Image: Image: Image: Image: Image: Image: Image: Image: Image: Image: Image: Image: Image: Image: Image: Image: Image: Image: Image: Image: Image: Image: Image: Image: Image: Image: Image: Image: Image: Image: Image: Imag<br>Image: Image: Image<br>Image: Image: Image: Image: Image: Image: Image: Image: Image: Image: Image: Image: Image: Image: Image: Image: Image: Image: Image: Image: Image: Image: Image: Image: Image: Image: Image: Image: Image: Image: Image: Image: Image: Ima |   |                                       |                 |                          |    |     |      |       |           |         |

图 2-4 组态 HMI 连接

在"HMI 变量"中新建一个变量,变量名为"HMI\_Tag\_1",数据类型为Int, 连接为"Connection\_1",所连接的PLC 变量为 CPU1515-1PN 中的 tag1 变量, 如下图 2-5 所示。

| 项目树 🔳 🗸                  | test_GS → HMI_1 | [TP1500 精智面板] ▶ HMI 3 | 。<br>变量 → 变量表_                        | 1 [1]                 |              |
|--------------------------|-----------------|-----------------------|---------------------------------------|-----------------------|--------------|
| 设备                       |                 |                       |                                       |                       |              |
| B 0 0 E                  | 1 🕈 🖶 🔁         |                       |                                       |                       |              |
|                          | 变量表_1           |                       |                                       |                       |              |
| ▼ 🛅 test_GS              | 名称 ▲            | 数据类型 连接               | PLC 名称 PLC 3                          | 变量 地址 访问模式            | 采集周期 已记录 源注释 |
| 🗳 添加新设备                  | HMI_Tag_1       | Int 🔳 Connection_1 🔚  | ~输入                                   | KPLC到目                | > 🔽 1 s 🛄 🗌  |
| 晶 设备和网络                  | <添加>            |                       |                                       |                       |              |
| PLC_1 [CPU 1511-1 PN]    |                 |                       |                                       | PLC_1 [CPU 1511-1 PN] |              |
| ▼ 🛅 HMI_1 [TP1500 精智面板]  |                 |                       |                                       | ▶ 🛫 程序块               | 数据类型 地址      |
| ₩ 设备组态                   |                 |                       | ( ) —                                 |                       |              |
| Q 在线和诊断                  |                 |                       |                                       | ▼La PLC 受重            | Int %MW0     |
| ▮ 运行系统设置                 |                 |                       |                                       | 5 新以受重表 [43]          |              |
| ) 📄 画面                   |                 |                       |                                       | □ 安里表_1[1]            | -            |
| <ul> <li>回面管理</li> </ul> |                 |                       | · · · · · · · · · · · · · · · · · · · | ▶ <u>∎</u> PLC 数据类型   |              |
| ▼ 🔏 HMI 变量               |                 |                       |                                       | ▶ 🚛 本地模状              |              |
| 基示所有变量                   |                 |                       |                                       |                       | < III >      |
| ■ 添加新变量表                 |                 |                       | (                                     | 🗌 显示全部                | ✓ ×          |
| <u>温 变巢表_1 [1]</u>       |                 |                       |                                       |                       |              |
| 🎽 默认变量表 [2]              |                 |                       |                                       |                       |              |
| 24 连接                    |                 |                       |                                       |                       |              |

图 2-5 新建 HMI 变量

默认情况下,新建 HMI 变量为符号访问模式,选择所连接的 PLC 变量后,系统 会自动新建一条触摸屏与 PLC 的 HMI 连接,如下图 2-6 中的" HMI\_连接\_1"; 如果将访问模式改为绝对访问,将不会自动生成该 HMI 连接。

注: 是否建立 HMI 连接对仿真触摸屏与实际 PLC 通信没有影响。

| test_      | GS → HMI_1 [TI | 21500 精智面板] ▶ 连 | 接          |   |                |       |                   |    |    | _ # # ×  |
|------------|----------------|-----------------|------------|---|----------------|-------|-------------------|----|----|----------|
| <b>₽</b> 在 | "设备和网络"中词      | 车接到 S7 PLC      |            |   |                |       |                   |    |    |          |
| 连          | 接              |                 |            |   |                |       |                   |    |    |          |
|            | 名称             | 通信驱动程序          | HMI 时间同步模式 |   | 工作站            | 伙伴站   | 节点                | 在线 | 注释 |          |
| 2          | Connection_1   | SIMATIC S7 1500 | None       |   |                |       |                   |    |    | <u>.</u> |
| 南          | HMI_连接_1       | SIMATIC S7 1500 | None       | - | S71500/ET200MP | PLC_1 | CPU 1511-1 PN, PR |    |    |          |
|            | <添加>           |                 |            |   |                |       |                   |    |    |          |
|            |                |                 |            |   |                |       |                   |    |    |          |
|            |                |                 |            |   |                |       |                   |    |    |          |
|            |                |                 |            |   |                |       |                   |    |    |          |
|            |                |                 |            |   |                |       |                   |    |    |          |

图 2-6 自动生成 HMI 连接

在 HMI 画面中新建画面,用于测试通信状态。画面中新建一个 I/O 域,连接变量" HMI\_Tag\_1"; 再添加一个报警视图,选择"报警缓冲区",如下图 2-7 所示。

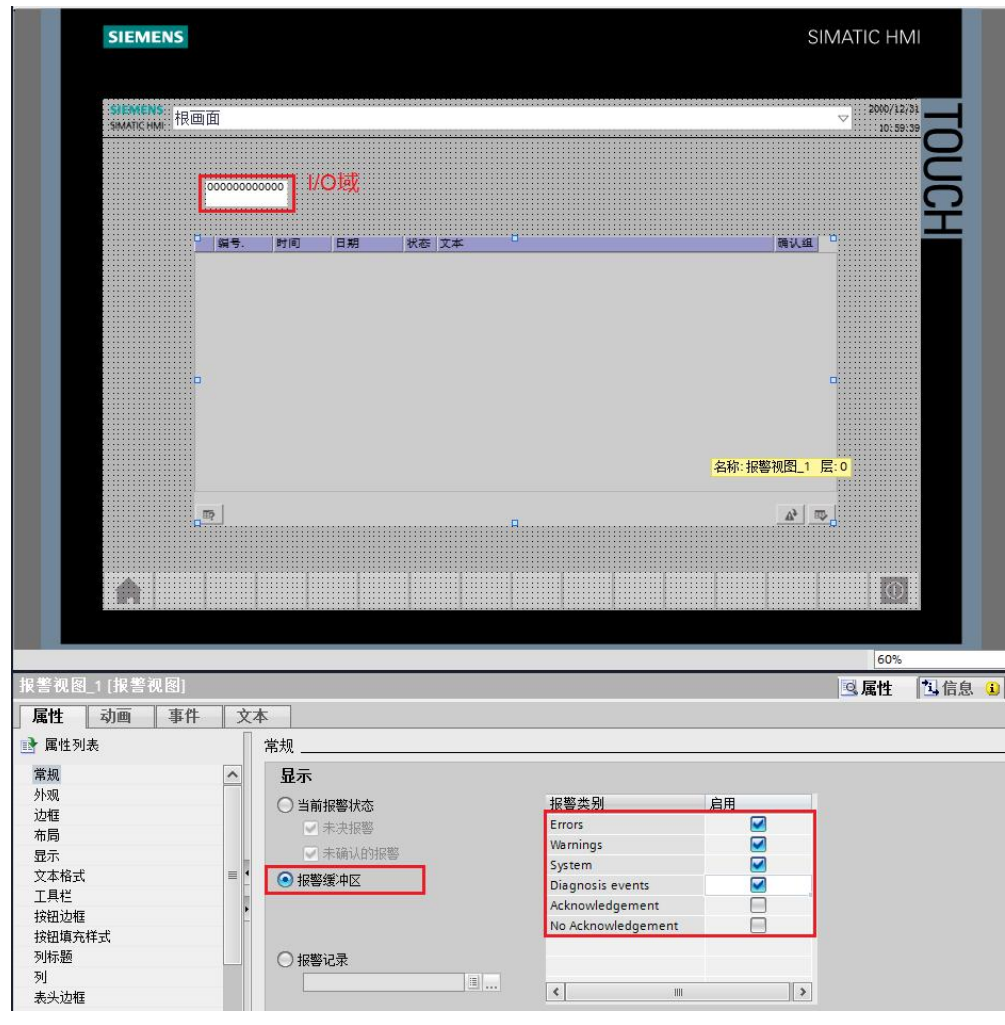

图 2-7 组态画面

## 2.3 设置 PG/PC 接口

在通信建立前,需要根据通信方式设置 PG/PC 接口。在计算机控制面板中打开 "设置 PG/PC 接口",如下图 2-8 所示。

| ● ● ● ● ● ● ● ● ● ● ● ● ● ● ● ● ● ● ● | 板项 ▶                   | <ul> <li>✓ 4→ 搜索控制面板</li> </ul> |
|---------------------------------------|------------------------|---------------------------------|
| 周整计算机的设置                              |                        | 查看方式:小图标 ▼                      |
| We BitLocker 驱动器加密                    | Communication Settings | 党 Internet 选项                   |
| á Java (32 位)                         | 民 RemoteApp 和桌面连接      | 🗋 SIMATIC 工作站点 (32 位)           |
| WinCC Runtime Advanced Intern         | ▲ WinCC 芯片卡终端 (32 位)   | 📑 Windows CardSpace             |
| Windows Defender                      | Windows Update         | 🔐 Windows 防火墙                   |
| 备份和还原                                 | ▶ 操作中心                 | 1 程序和功能                         |
| 存储卡参数赋值 (32 位)                        | 🛄 电话和调制解调器             | 😺 电源选项                          |
| 🦉 个性化                                 | 🔞 管理工具                 | 100 恢复                          |
| 🖏 家庭组                                 | 🛃 家长控制                 | (m) 键盘                          |
| 🕏 默认程序                                | 🧧 凭据管理器                | 🕒 轻松访问中心                        |
| ▶ 区域和语言                               | 4 任务栏和「开始」菜单           | 😬 日期和时间                         |
|                                       | 🔒 设备管理器                | 🗟 设备和打印机                        |
| 设置 PG/PC 接口 (32 位)                    | ₩ 声音                   | ⑦ 鼠标                            |
| 家引选项                                  | 🔜 通知区域图标               | 🔞 同步中心                          |
| 网络和共享中心                               | ☑ 位置和其他传感器             | 📔 文件夹选项                         |
| 2 系统                                  | ■ 显示                   | ■ 性能信息和工具                       |
| 1 颜色管理                                | 雇 疑难解答                 | 82 用户帐户                         |
| ● 语音识别                                | 📑 桌面小工具                | ■2 自动播放                         |
| 字体                                    |                        |                                 |

#### 图 2-8 控制面板

在"设置 PG/PC 接口"对话框中选择应用程序访问类型,所选择的类型需与建 立连接时 HMI 设备访问点一致,本文档中选择"S7ONLINE (STEP 7)";选 择访问点后,需要为该访问点分配通信接口,本文档使用网卡"Intel(R) PRO/1000 MT Network Connection. TCPIP.1",用户需根据实际使用情况选择 网卡,最后单击"确定"按钮。如下图 2-9 所示。

| (STEP 7 的标准设置)                                        |         |
|-------------------------------------------------------|---------|
| 小使用的接口力的珍数 (C):<br>Intel(R) PRO/1000 MT Network Conne | 属性(R)   |
| ■ (元) ▲                                               | 诊断 (0)  |
| Intel(R) PRO/1000 MT Network                          | 复制(Y)   |
| Intel(R) PRO/1000 MT Network                          | 冊『涂 (L) |
| (帶有 TCP/IP 0&PC-1006) 协议的<br>MDIS-CP 的参数分配)           |         |

图 2-9 设置 PG/PC 接口

注: 1) 在选择网卡时不能选择 Auto 网卡。

2)如果在 PG/PC 设置对话框下拉菜单中找不到相应的访问点,可以单击下拉菜单中的" <添加/删除>",新建一个访问点,如下图 2-10 所示。

| STONLINE (STEP 7)<br>《杰加/删除》<br>CP_L2_1:> FL<br>FWL_LOAD (STEP 7)                                  | > Intel (R) 1                                                   | 2RO/1000 MT Net                         | twor 🔻 |
|----------------------------------------------------------------------------------------------------|-----------------------------------------------------------------|-----------------------------------------|--------|
| MFI (WinUC)<br>PLCSIM S7-1200/S7-15<br>STOWLINE (STEP 7)<br>STOWLINE1> P<br>III Intel (R) PR0/1000 | > FLCSIM.MF1.<br>00> FLCSI<br>> Intel (R) H<br>C Adapter.Auto.1 | 1<br>IM S7-1200/S7-1<br>PRO/1000 MT Net | 500.TC |
| Intel (R) PRO/1000                                                                                 | MT Network                                                      | 复制 (I )<br>删除 (L)                       |        |
| (为带有 TCP/IP 协议0<br>汋 MDIS CP 参数分配,<br>业以太网访问)                                                      | RFC-1006)<br>从而获取工                                              |                                         |        |

图 2-10 新建应用程序访问点

在"新建访问点"中填写访问点名称,与建立连接时设备访问点名称一致,例如 "S7ONLINE1",然后单击"添加"按钮,在列表中将会自动生成该访问点, 如下图 2-11 所示。

| S70NLINE1         | 添加(A) |
|-------------------|-------|
|                   |       |
| S7UNLINE (STEP 7) | _     |

图 2-11 新建访问点

## 2.4 仿真运行

将 S7-1500 程序下载到实际 PLC 中,新建一个监控表,在监控表中对 PLC 变量 "tag1"进行监控与修改,如下图 2-12 所示。

| tes |     | PLC_1 [C                     | PU 1511-1 PN] 🔸 | 监控与强制表 🕨 监 | i控表_1 |     |     |    | _ # # × |
|-----|-----|------------------------------|-----------------|------------|-------|-----|-----|----|---------|
|     |     |                              |                 |            |       |     |     |    |         |
| 3   | · 🐳 | 1 <b>9</b> 1 <sub>0</sub> 9, | 免 授 🚏 📬         |            |       |     |     |    |         |
|     | i   | 名称                           | 地址              | 显示格式       | 监视值   | 修改值 | 9   | 注释 |         |
| 1   |     | "tag1"                       | %MW0            | 带符号十进制     | 519   | 519 | 🗹 🥼 |    |         |
| 2   |     |                              | ■ <添加>          |            |       |     |     |    |         |
|     |     |                              |                 |            |       |     |     |    |         |
|     |     |                              |                 |            |       |     |     |    |         |
| -   |     |                              |                 |            |       |     |     |    |         |
|     |     |                              |                 |            |       |     |     |    |         |
|     |     |                              |                 |            |       |     |     |    |         |
|     |     |                              |                 |            |       |     |     |    |         |
| 5 1 |     |                              |                 |            |       |     |     |    |         |

图 2-12 监控与修改 PLC 变量

单击精智面板仿真运行按钮 , 启动仿真画面,此时仿真系统与实际的 PLC 建立通信,如下图 2-13 所示, IO 域显示所关联 PLC 变量的值,在报警视图中显示已建立连接。

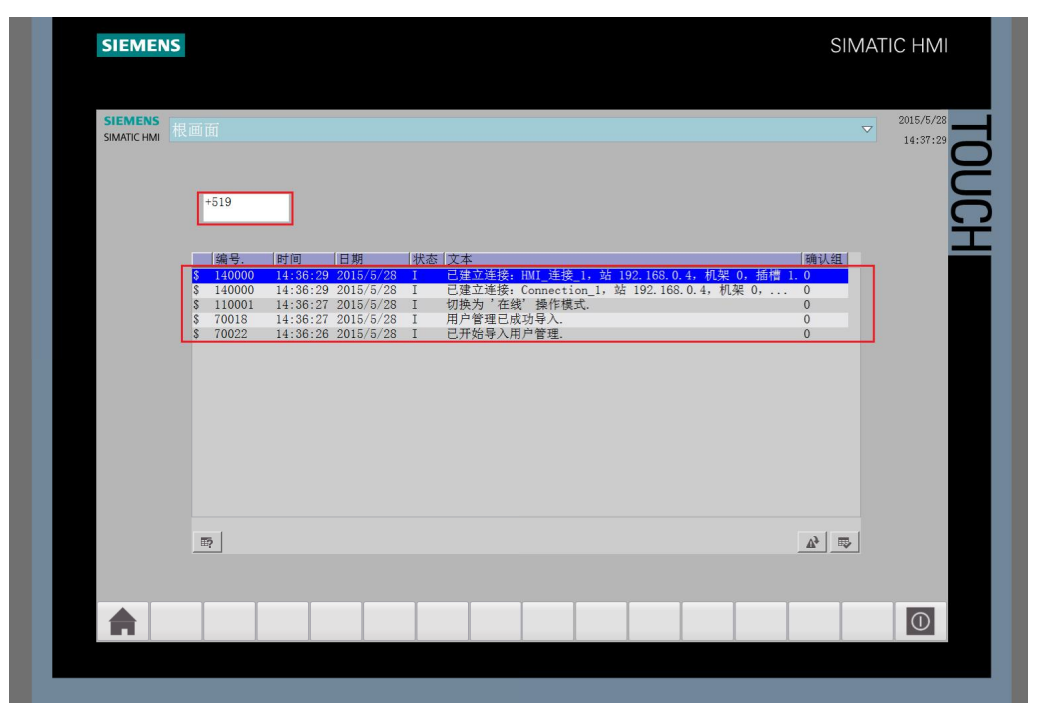

图 2-13 运行画面结果

# 使用 PC Adapter 进行通信

使用 PC Adapter 可以实现仿真面板与实际 PLC 的 PROFIBUS-DP 和 MPI 通信, PLC 设备需要具有 RS485 接口,能够支持 PROFIBUS-DP 和 MPI 协议,如果 PLC 设备本体上没有 RS485 接口,需要扩展相应通讯模块。

本文档以 S7-1500 为例介绍具体的组态步骤,PLC 型号 CPU1511-1PN,订货 号为 6ES7 511-1AK00-0AB0,组态软件为 Step7 Professional V13 SP1。

## 3.1 新建 PLC 项目

在 Step7 V13 SP1 中添加 S7-1500 新设备,在"设备组态" 中组态 PLC 的 DP 地址,用户可根据实际需求设定该地址,本文档中设置为 2。如下图 3-1 所示。

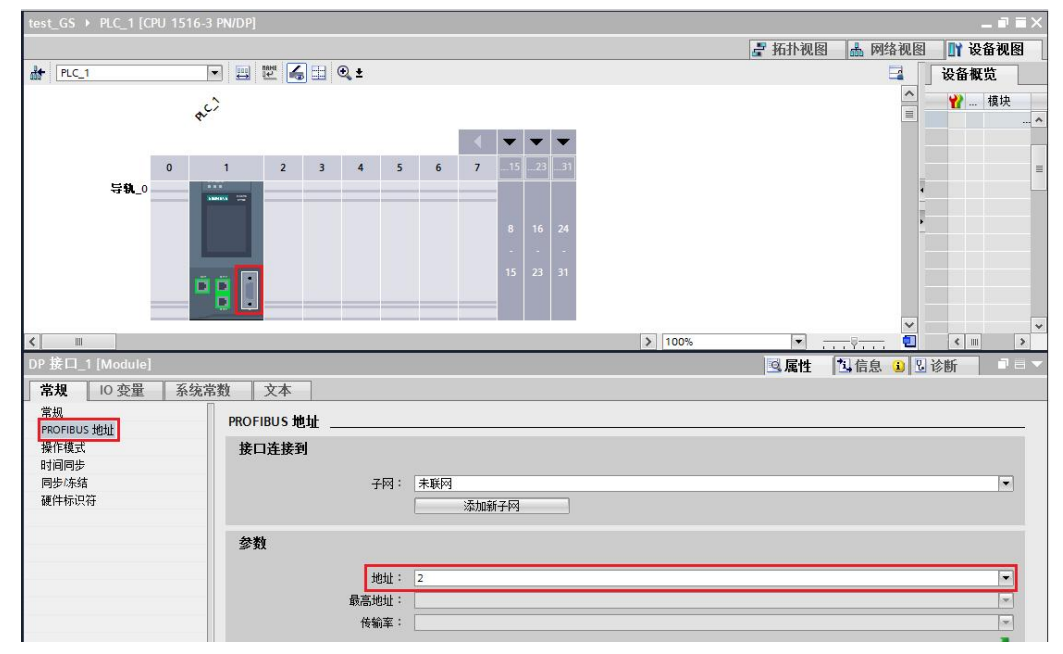

#### 图 3-1 新建 PLC 项目

在 PLC 变量表中新建变量"tag1",用于测试与精智面板仿真系统的连接状态,变量的地址和数据类型用户可自定义,本文档中变量数据类型为 Int,地址为 MW0。如下图 3-2 所示。

| 项目树 🔳 🖣               | test |             |            | PU 1511-1 P | PLC 变量 | ・  |     |                                                                                                    | _ # = × |
|-----------------------|------|-------------|------------|-------------|--------|----|-----|----------------------------------------------------------------------------------------------------|---------|
| 设备                    |      |             |            |             |        |    |     | 变量                                                                                                    | ■ 用户常量  |
| 🖻 O O 🗐 🖻             | -    | ž* [        | 🕈 🐡 🖬      |             |        |    |     |                                                                                                    |         |
|                       | 3    | <b>王星</b> 君 | <b>€_1</b> |             |        |    |     |                                                                                                    |         |
| ▼ 🚺 test_GS           |      |             | 名称         | 数据类型        | 地址     | 保持 | 在 H | 可从                                                                                                    | 注释      |
| 📑 添加新设备               | 1    | -           | tag1       | Int         | %MWD   |    |     |                                                                                                    |         |
| 品 设备和网络               | 2    |             | <添加>       |             |        |    | ~   | <ul> <li>Image: A start of the start of the start of</li></ul> |         |
| PLC_1 [CPU 1511-1 PN] |      |             |            |             |        |    |     |                                                                                                    |         |
| ■ 设备组态                |      |             |            |             |        |    |     |                                                                                                    |         |
| 9. 在线和诊断              |      |             |            |             |        |    |     |                                                                                                    |         |
| ▶ 🔜 程序块               |      |             |            |             |        |    |     |                                                                                                    |         |
| ▶ 🙀 工艺对象              |      |             |            |             |        |    |     |                                                                                                    |         |
| ▶ 🔤 外部源文件             |      |             |            |             |        |    |     |                                                                                                    |         |
| ▼ 📮 PLC 变量            |      |             |            |             |        |    |     |                                                                                                    |         |
| 🭇 显示所有变量              |      |             |            |             |        |    |     |                                                                                                    |         |
| 📑 添加新变量表              |      |             |            |             |        |    |     |                                                                                                    |         |
| 🕌 默认变量表 [43]          |      |             |            |             |        |    |     |                                                                                                    |         |
|                       |      |             |            |             |        |    |     |                                                                                                    |         |
| ▶ 📴 PLC 数据类型          |      | 1           |            |             |        |    |     |                                                                                                    |         |

图 3-2 新建 PLC 变量

3

组态方法同 2.2 节"新建面板项目",只需在建立通信连接时将面板接口改为 "IF 1B",设置 HMI 设备的波特率为"187500"、地址为"1"、访问点位 "S7ONLINE";网络配置文件选择为"DP";PLC 地址与组态的 PLC 实际地 址保持一致,本例中设置为"2",如下图 3-3 所示。

| 住"设备和网络"中:                                                                   |                                              |          |        |          |                      |                            |        |                                     |
|------------------------------------------------------------------------------|----------------------------------------------|----------|--------|----------|----------------------|----------------------------|--------|-------------------------------------|
| 住 按 夕珍                                                                       | 通信顺动程度                                       | 山川时间同生様式 | 工作站    | 孙住社      | 共占                   | ±                          | 计学家    |                                     |
| Connection 2                                                                 | SIMATIC S7 1500                              | None     | - 1F/4 | DALL AND | 1. 200               |                            | (L. 14 |                                     |
| <添加>                                                                         |                                              |          |        |          |                      |                            |        |                                     |
|                                                                              |                                              |          |        |          |                      |                            |        |                                     |
|                                                                              |                                              |          |        |          |                      |                            |        |                                     |
| 数 区域指针<br>P1500 精智面板<br>度口 接口                                                | :                                            |          |        |          |                      |                            |        | 工作站                                 |
| 数 区域指针<br>P1500 精智面板<br>接口 接口                                                | :                                            | _        | 网络     |          |                      |                            |        | L作站<br>PIC                          |
| 数 区域指针<br>P1500 精智面板<br>语口 语口                                                | :                                            |          | 网络     |          | 7818                 | 7#: DP                     |        | PLC ###: 2                          |
| 数 区域指针<br>P1500 精智面板<br>证 [F1]                                               | :<br>3 ▼<br>※特案: 18750                       |          | 网络     | E.       | 露(盂文<br>高)法地址(H      | 2件: DP<br>SA): 31          |        | <b>工作站</b><br>PLC<br>地址: 2<br>访问密码: |
| 数 区域指针<br>P1500 精智面板<br>证 [F1]<br>M 设备<br>类型:<br>可TY<br>K5232                | :<br>3<br>波特案:<br>指出:<br>1<br>3              |          | 网络     | £.       | 配置S<br>高站地址(H<br>主站緣 | 2件: DP<br>SA): 31<br>対望: 1 |        | 工作站<br>PLC<br>地址: 2<br>访问密印:        |
| 数 区域指针<br>P1500 精智面板<br>IF1<br>IF1<br>IF1<br>IF1<br>IF1<br>IF1<br>IF1<br>IF1 | :<br>3<br>数排案: 18750<br>地址: 1<br>访问点: \$70NL |          | 网络     | £₹       | 配置久<br>高站地址(H<br>主站表 | ζ件: DP<br>SA): 31<br>対量: 1 |        | <b>工作站</b><br>PLC<br>地址: 2<br>访问法句: |

图 3-3 新建 HMI 连接

#### 3.3 设置 PG/PC 接口

在计算机控制面板中,打开"设置 PG/PC 接口",选择应用程序访问点为 "S7ONLINE (STEP 7)",为该访问点分配参数"PC Adapter.PROFIBUS.1";如果组态 MPI 通信,参数选择"PC Adapter.MPI.1"。

| 应用程序访问点(A):                       | 1                                                                                                    |
|-----------------------------------|----------------------------------------------------------------------------------------------------|
| STONLINE (STEP 7)> PC Adapte      | er. PROFIBUS. 1 💌                                                                                                    |
| (STEP 7 的标准设置)                    |                                                                                                    |
| 为使用的接口分配参数(P):                    |                                                                                                    |
| PC Adapter. PROFIBUS. 1 《數活》      | 属性(R)                                                                                                    |
| HE PC Adapter MPT 1               |                                                                                                    |
| PC Adapter. PPI. 1                |                                                                                                    |
| I PC Adapter. PROFIBUS.1 《數活      | 复制(Y)                                                                                                    |
| PC internal.local.1               | 册修余 (L)                                                                                                    |
|                                   | here and here and her |
| (用于 PROFIBUS 网络的 PC 适配器的<br>参数分配) |                                                                                                    |
|                                   |                                                                                                    |

图 3-4 设置 PG/PC 接口

单击图 3-4 中"属性"按钮,弹出属性对话框,设置传输率为"187.5kbps", 配置文件为"DP"; "PG/PC 是总线上的唯一主站"的选择与否对本文档中的 通信结果没有影响。如下图 3-5 所示。

| )FIBUS  <br>計結粉          |                                                  |
|--------------------------|--------------------------------------------------|
| □2000<br>「 PG/PC 是总线上的唯一 | 主站(0)                                            |
| 地址(A):                   | 2 📑                                              |
| 超时(T):                   | 1 -                                              |
| 网络参数                     |                                                  |
| 传输率(R):                  | 187.5 kbps 🔻                                     |
| 最高站地址(H):                | 31 💌                                             |
| 配置文件(P):                 | <mark>理</mark><br>通用 (DP/FMS)<br>自定义<br>总线参数 (B) |
| 网络组态                     |                                                  |
| 主站(M): 1                 | 从站 🔽 📑                                           |

图 3-5 配置通信参数

3.4 仿真运行

方法同 2.4 节" 仿真运行"。

# 使用 CP5613/5614 进行通信

使用 CP5614/5613 可以实现仿真面板与实际 PLC 的 PROFIBUS-DP 和 MPI 通信, PLC 设备需要具有 RS485 接口,能够支持 PROFIBUS-DP 和 MPI 协议, 如果 PLC 设备本体上没有 RS485 接口,需要扩展相应通信模块; PC 上需要安装 CP5613 或 CP5614 板卡。

本文档以 S7-1500 为例介绍具体的组态步骤。PLC 型号 CPU1511-1PN,订货 号为 6ES7 511-1AK00-0AB0,组态软件为 Step7 Professional V13 SP1。

#### 4.1 新建 PLC 项目

在 Step7 V13 SP1 中添加 S7-1500 新设备,在"设备组态" 中组态 PLC 的 DP 地址,用户可根据实际需求设定该地址,本文档中设置为 2。如下图 4-1 所示。

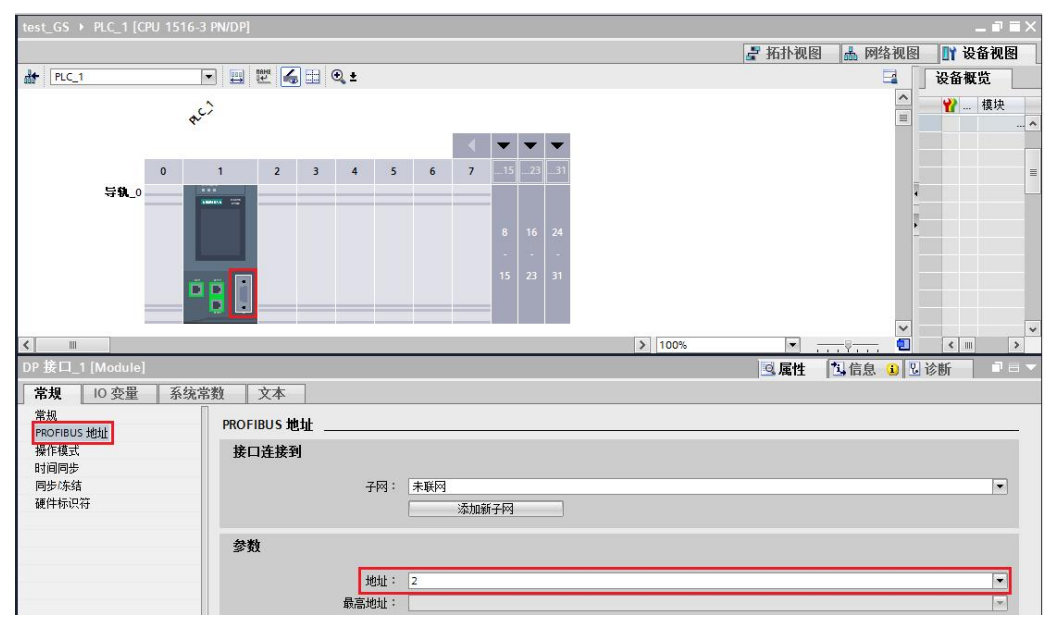

#### 图 4-1 新建 PLC 项目

在 PLC 变量表中新建变量" tag1",用于测试与精智面板仿真系统的连接状态,变量的地址和数据类型用户可自定义,本文档中变量数据类型为 Int,地址为 MWO。如下图 4-2 所示。

| 项目树 🔳 🖣                 | test_       | _GS  | ▶ PLC_1 [CF | PU 1511-1 PN] | × | PLC 变量 | ・变 | 量表_1 | [1] |                                                                                                    | _ # # × |
|-------------------------|-------------|------|-------------|---------------|---|--------|----|------|-----|----------------------------------------------------------------------------------------------------|---------|
| 设备                      |             |      |             |               |   |        |    |      |     | 变量                                                                                                    | ■ 用户常量  |
| 1 O O 1 I               | 1<br>1<br>1 | ñe - | xi 🖑 🗲      |               |   |        |    |      |     |                                                                                                    |         |
|                         | <b>安</b>    | 5量清  | 表_1         |               |   |        |    |      |     |                                                                                                    |         |
| ▼ 📑 test_GS             |             |      | 名称          | 数据类型          |   | 地址     |    | 保持   | 在 H | 可从                                                                                                    | 注释      |
| 📑 添加新设备                 | 1           | -    | tag1        | Int           |   | %MW0   | -  |      |     |                                                                                                    |         |
| 品 设备和网络                 | 2           |      | <添加>        |               |   |        |    |      | ~   | <ul> <li>Image: A start of the start of the start of</li></ul> |         |
| ▼ PLC_1 [CPU 1511-1 PN] |             |      |             |               |   |        |    |      |     |                                                                                                    |         |
| 11 设备组态                 |             |      |             |               |   |        |    |      |     |                                                                                                    |         |
| C 在线和诊断                 |             |      |             |               |   |        |    |      |     |                                                                                                    |         |
| ▶ 🛃 程序块                 |             |      |             |               |   |        |    |      |     |                                                                                                    |         |
| ▶ 🙀 工艺对象                |             |      |             |               |   |        |    |      |     |                                                                                                    |         |
| ▶ 🔤 外部源文件               |             |      |             |               |   |        |    |      |     |                                                                                                    |         |
| ▼ 📮 PLC 变里              |             |      |             |               |   |        |    |      |     |                                                                                                    |         |
| 🔄 显示所有变量                |             |      |             |               |   |        |    |      |     |                                                                                                    |         |
| 📑 添加新变量表                |             |      |             |               |   |        |    |      |     |                                                                                                    |         |
| 🖼 默认变量表 [43]            |             |      |             |               |   |        |    |      |     |                                                                                                    |         |
| <u>場 变里表_1[1]</u>       |             |      |             |               |   |        |    |      |     |                                                                                                    |         |

图 4-2 新建 PLC 变量

4

组态方法同 2.2 节"新建面板项目",只需在建立通信连接时将面板接口改为 "IF 1B",设置 HMI 设备的波特率为"187500"、地址为"1"、访问点为 "S7ONLINE";网络文件选择为"DP";PLC 地址与组态的 PLC 实际地址保 持一致,本例中设置为"2",如下图 4-3 所示。

| 在"设备和网络"中                                                                                                    | 连接到 S7 PLC                                                         |            |     |      |     |                        |                                         |    |                                                   |
|----------------------------------------------------------------------------------------------------|--------------------------------------------------------------------|------------|-----|------|-----|------------------------|-----------------------------------------|----|---------------------------------------------------|
| 连接                                                                                                    |                                                                    |            |     |      |     |                        |                                         |    |                                                   |
| 名称                                                                                                    | 通信驱动程序                                                             | HMI 时间同步模式 | t 1 | 工作站  | 伙伴站 | 节点                     | 在线                                      | 注释 |                                                   |
| 2 Connection_2<br>⊲添加>                                                                                                    | SIMATIC S7 1500                                                    | None       | -   |      |     |                        |                                         |    |                                                   |
|                                                                                                    |                                                                    |            |     |      |     |                        |                                         |    |                                                   |
|                                                                                                    |                                                                    |            |     | -    |     |                        |                                         |    |                                                   |
| 物 区域指针                                                                                                    |                                                                    |            |     |      |     |                        |                                         |    |                                                   |
| P1500 精智面板<br>援口                                                                                                    |                                                                    |            |     |      |     |                        |                                         |    | 工作站                                               |
| TP1500 精智面板<br>接口<br>FFI 1                                                                                                    | 8                                                                  | _          | M   | <br> |     |                        |                                         | _  | PLC                                               |
| P1500 精智面板<br>[P1500 精智面板<br>[F10]<br>[F10]<br>[M 设备<br>类型:                                                                                                    | 2<br>2<br>2                                                        | _          | 网   | 络    |     |                        | (件: DP                                  |    | PLC<br>地址:2                                       |
| FP1500 精智面板                                                                                                    | :<br>3 • • •                                                       | 10 💌       | 网   | 络    | 雨雨  | 配置交流地址(4)              | ζ件: DP<br>SA): 31                       |    | 工作站           PLC           地址: 2           访问密码: |
| P1500 精智面板<br>(F1500 精智面板<br>(F1<br>(F1<br>(F1))<br>(F1)<br>(F1)<br>(F1)<br>(F1)<br>(F1)                                                                                                    | :<br>:<br>:<br>:<br>:<br>:<br>:<br>:<br>:<br>:<br>:<br>:<br>:<br>: | 0 1        | 网   | 络    | 最高  | 配置3<br>站地址(H<br>主站数    | Z件: DP<br>SA): 31<br>女里: 1              |    | 工作站<br>正<br>PLC<br>地址: 2<br>访问密码:                 |
| P1500 精智面板     Im     Im     I | :<br>                                                              |            | Ø   | 络    | 嚴落  | 配置文<br>SAL地址(H)<br>主站委 | ζ件: DP<br>SA): 31<br>集里: 1              |    | <b>工作站</b><br>デー<br>PLC<br>地址: 2<br>访河密码:         |
|                                                                                                    |                                                                    | 10 Y       | 网   | 绪    | 嚴意  | 配置で<br>訪地地UH<br>主站表    | ζ件: <mark>DP</mark><br>SA): 31<br>対量: 1 |    | 工作站<br>ビン<br>PLC<br>地址: 2<br>访问密码:                |

图 4-3 新建 HMI 连接

## 4.3 设置 PG/PC 接口

在计算机控制面板中,打开"设置 PG/PC 接口",选择应用程序访问点为

- " S7ONLINE (STEP 7)" ,为该访问点分配参数
- " CP5613\_5614.PROFIBUS.1" ,如果组态 MPI 通信,需要选择
- " CP5613\_5614.MPI.1" ,如下图 4-4 所示。

| STONLINE (STEP 7)> CP5613_5<br>(STEP 7 的标准设置)                                                                                                    | 614. PROFIBUS. 1 💌      |
|----------------------------------------------------------------------------------------------------|-------------------------|
| 为使用的接口分配参数(P):<br>CP5613_5614.PROFIBUS.1 〈Active〉                                                                                                    | 属性 (R)                  |
| <ul> <li>■ CP5613_5614.FWL_FAST_LOAD.1</li> <li>■ CP5613_5614.MPI.1</li> <li>■ CP5613_5614.PROFIBUS.1 〈Act</li> <li>■ Intel (R) 82579LM Gigabit Net</li> <li>(用于 PROFIBUS 网络的 PC 适配器的<br/>参数分配)</li> </ul> | <b>复制 (X)</b><br>刪除 (L) |

#### 图 4-4 设置 PG/PC 接口

Copyright © Siemens AG Copyright year All rights reserved

单击图中"属性"按钮,弹出属性对话框,设置传输率为"187.5kbps",配置 文件为"DP"; "PG/PC是总线上的唯一主站"的选择与否对本文档中的通信 结果没有影响,如下图 4-5 所示。

| I PG/PC 是忌残上的唯 | ─王站(0)                   |
|----------------|--------------------------|
| TGTT (K).      | 14 .                     |
| 超时(T):         | 1 💌                      |
| 网络参数           |                          |
| 传输率(R):        | 187.5 kbps 🔻             |
| 最高站地址(H):      | 31 💌                     |
| 配置文件(P):       | DP                       |
|                | が進<br>通用 (DP/FMS)<br>自定义 |
|                | 总线参数 (B)                 |
| 网络组态           | ĩ                        |
| 一使用下列网络组织(0)   |                          |

图 4-5 配置通信参数

## 4.4 仿真运行

方法同 2.4 节"仿真运行"。

# 使用 CP5711 进行通信

使用 CP5711 可以实现仿真面板与实际 PLC 的 PROFIBUS-DP 和 MPI 通信, PLC 设备需要具有 RS485 接口,能够支持 PROFIBUS-DP 和 MPI 协议,如果 PLC 设备本体上没有 RS485 接口,需要扩展相应通信模块.

本文档以 S7-1500 为例介绍具体的组态步骤。PLC 型号 CPU1511-1PN,订货 号为 6ES7 511-1AK00-0AB0,组态软件为 Step7 Professional V13 SP1。

#### 5.1 新建 PLC 项目

在 Step7 V13 SP1 中添加 S7-1500 新设备,在"设备组态" 中组态 PLC 的 DP 地址,用户可根据实际需求设定该地址,本文档中设置为 2。如下图 5-1 所示。

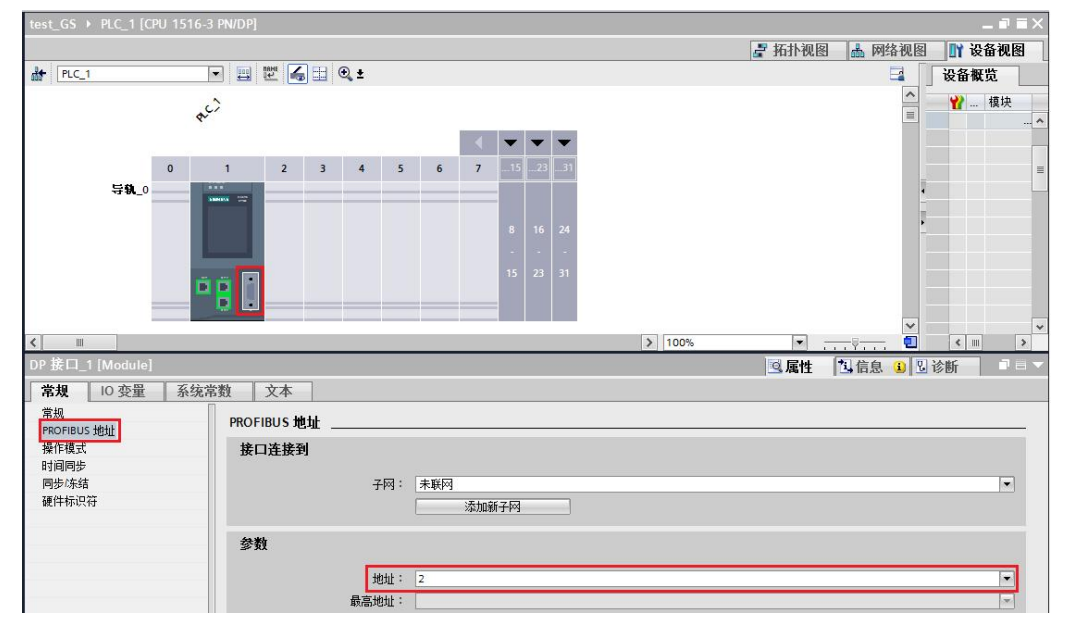

图 5-1 新建 PLC 项目

在 PLC 变量表中新建变量" tag1",用于测试与精智面板仿真系统的连接状态,变量的地址和数据类型用户可自定义,本文档中变量数据类型为 Int,地址为 MW0。如下图 5-2 所示。

|                                       | 6       |      |           |             |     |        | 100 |      |     |    |    |
|---------------------------------------|---------|------|-----------|-------------|-----|--------|-----|------|-----|----|----|
| 项目初 🔲 🖣                               | test_   | GS   | PLC_1 [CP | U 1511-1 PN | 1 + | PLC 变量 | 变   | 単表_1 | [1] |    |    |
| 设备                                    |         |      |           |             |     |        |     |      | -   | 变量 |    |
| 13 O O 11 I                           | ₩ 1     | ŝč [ | 🕈 🎬 🕅     |             |     |        |     |      |     |    |    |
|                                       | <b></b> | を置き  | €_1       |             |     |        |     |      |     |    |    |
| ▼ 🔄 test_GS                           |         | -    | 名称        | 数据类型        |     | 地址     | -   | 保持   | 在 H | 可从 | 注释 |
| 📑 添加新设备                               | 1       | -    | tag1      | Int         |     | %MWO   | -   |      |     |    |    |
| 晶 设备和网络                               | 2       |      | <添加>      |             |     |        |     |      | ~   | 1  |    |
| ▼ 📺 PLC_1 [CPU 1511-1 PN]             |         |      |           |             |     |        |     |      |     |    |    |
| 11 设备组态                               |         | 100  |           |             |     |        |     |      |     |    |    |
| 🖳 在线和诊断                               |         |      |           |             |     |        |     |      |     |    |    |
| ▶ 📴 程序块                               |         |      |           |             |     |        |     |      |     |    |    |
| ▶ 🙀 工艺对象                              |         |      |           |             |     |        |     |      |     |    |    |
| ▶ 🔤 外部源文件                             |         |      |           |             |     |        |     |      |     |    |    |
| ▼ 🔁 PLC 变量                            |         |      |           |             |     |        |     |      |     |    |    |
| 😼 显示所有变量                              |         |      |           |             |     |        |     |      |     |    |    |
| 📑 添加新变量表                              |         |      |           |             |     |        |     |      |     |    |    |
| 😼 默认变里表 [43]                          |         | 1    |           |             |     |        |     |      |     |    |    |
| · · · · · · · · · · · · · · · · · · · |         |      |           |             |     |        |     |      |     |    |    |

图 5-2 新建 PLC 变量

Copyright © Siemens AG Copyright year All rights reserved 5

组态方法同 2.2 节"新建面板项目",只需在建立通信连接时将面板接口改为 "IF 1B",设置 HMI 设备的波特率为"187500"、地址为"1"、访问点位 "S7ONLINE";网络文件选择为"DP";PLC 地址与组态的 PLC 实际地址保 持一致,本例中设置为"2",如下图 5-3 所示。

| 在"设备和网络"中                                                              | 连接到 S7 PLC                                                                               |            |       |     |                                    |                            |    |                                                                                                    |
|------------------------------------------------------------------------|------------------------------------------------------------------------------------------|------------|-------|-----|------------------------------------|----------------------------|----|----------------------------------------------------------------------------------------------------|
| 连接                                                                     |                                                                                          |            |       |     |                                    |                            |    |                                                                                                    |
| 名称                                                                     | 通信驱动程序                                                                                   | HMI 时间同步模式 | 工作站   | 伙伴站 | 节点                                 | 在线                         | 注释 |                                                                                                    |
| Connection_2                                                           | SIMATIC \$7 1500                                                                         | None       | -     |     |                                    |                            |    |                                                                                                    |
| <添加>                                                                   |                                                                                          |            |       |     |                                    |                            |    |                                                                                                    |
|                                                                        |                                                                                          |            |       |     |                                    |                            |    |                                                                                                    |
|                                                                        |                                                                                          |            |       |     |                                    |                            |    |                                                                                                    |
| St. STLMBA                                                             |                                                                                          |            |       |     |                                    |                            |    |                                                                                                    |
| <b>奴</b> 区螺指针                                                          |                                                                                          |            |       |     |                                    |                            |    |                                                                                                    |
|                                                                        |                                                                                          |            |       |     |                                    |                            |    |                                                                                                    |
| [P1500 精智面板                                                            |                                                                                          |            |       |     |                                    |                            |    | 工作站                                                                                                    |
| TP1500 精智面板                                                            | · · · · · · · · · · · · · · · · · · ·                                                    |            |       |     |                                    |                            |    | 工作站                                                                                                    |
| TP1500 精智面板<br>度正<br>[F1                                               | 8 <b>v</b>                                                                               | _          | 17945 |     | _                                  | _                          |    | If S                                                                                                    |
| TP1500 精智面板<br>原口<br>FP1                                               | 8 <b>V</b>                                                                               | _          | 网络    |     |                                    |                            |    | PLC                                                                                                    |
| TP1500 精智面板<br>原口<br>[F1]<br>HM 设备<br>类型:                              | 2<br>:<br>:<br>:                                                                         |            | 网络    |     | 電電                                 | ζ件:<br>DP                  | •  | <b>工作站</b><br>PLC<br>地址 2                                                                                                    |
| TP1500 精智面板<br>度型<br>FIM 设备<br>类型:<br>O TIV                            | · · · · · · · · · · · · · · · · · · ·                                                    |            | 网络    | ß   | 配置交<br>高站地址(H                      | ζ件: DP<br>SA): 31          |    | <b>工作站</b><br>単址:<br>、<br>消防密得:                                                                                                    |
| TP1500 精智面板<br>加速<br>「F1<br>HM 设备<br>类型:<br>TTY<br>F5232               | 。<br>1:<br>8 ▼<br>痰杪葉: 187500<br>地址: 1                                                   |            | 网络    | ₿.  | 武置文<br>記述址 <sup>(H)</sup><br>記述主法義 | て件: DP<br>SA): 31<br>対理: 1 |    | 工作站<br>上<br>PLC<br>地址: 2<br>访问研究:                                                                                                    |
| TP1500 稽智面板<br>把<br>使型<br>*IM 设备<br>类型:<br>0 TFY<br>0 R5232<br>0 R5422 | 。<br>2<br>2<br>3<br>8<br>****<br>****<br>****<br>****<br>*****<br>*****<br>*****<br>**** | NE         | 网络    | ₽.  | 電置2<br>高站地址(H)<br>主法義              | Z件: DP<br>SA): 31<br>攻里: 1 |    | <b>工作站</b><br>単址:<br>う<br>市<br>で<br>の<br>ご<br>の<br>で<br>の<br>・<br>の<br>・<br>の<br>・<br>・<br>・<br>・<br>・<br>・<br>・<br>・<br>・<br>・<br>・<br>・<br>・ |
| TP1500 稽智面衡<br>拒正<br>年期 设备<br>类型:<br>65232<br>65422<br>95485           | と<br>また<br>数律事: 187500<br>地址: 1<br>访问会: 570kUI<br>仅限总线上的主法: ○                            |            | 网络    | ß,  | 武置文<br>高功地址(H<br>主法義               | 2件: DP<br>SA): 31<br>対量: 1 |    | 工作站<br>上<br>PLC<br>地址: 2<br>访问密码:                                                                                                    |

图 5-3 新建 HMI 连接

## 5.3 设置 PG/PC 接口

在计算机控制面板中,打开"设置 PG/PC 接口",选择应用程序访问点为 "S7ONLINE (STEP 7)",为该访问点分配参数"CP5711.PROFIBUS.1"; 如果组态 MPI 通信,需要选择"CP5711.MPI.1",如下图 5-4 所示。

| (STEP 7 的标准设置)<br>为使用的按口分配转数 @)。                                                                                      |                     |
|----------------------------------------------------------------------------------------------------|---------------------|
| /版用的接口力值@参数(F):<br>CP5711.PROFIBUS.1 〈Active〉                                                                         | 属性(R)               |
| 開CP5711.MPI.1<br>開CP5711.PROFIBUS.1 〈Active〉<br>↓ Intel(R) 82579LM Gigabit Net<br>↓ (用于 PROFIBUS 网络的 PC 适配器的<br>参数分配) | <b>复制</b> α)<br>删除ω |

图 5-4 设置 PG/PC 接口

单击图中"属性"按钮,弹出属性对话框,设置传输率为"187.5kbps",配置 文件为"DP"; "PG/PC是总线上的唯一主站"的选择与否对本文档中的通信 结果没有影响,如下图 5-5 所示。

| 站参数                       |                               |   |
|---------------------------|-------------------------------|---|
| □ PG/PC 是总线上的唯一<br>地址(A): | 主站(D)<br>2 ÷                  |   |
| 超时(T):                    | 1 -                           |   |
| 网络参数                      |                               |   |
| 传输率(R):                   | 187.5 kbps 💌                  |   |
| 最高站地址(H):                 | 31 💌                          |   |
| 配置文件(P):                  | DF<br>标准<br>通用(DF/FMS)<br>自定义 |   |
|                           | 总线参数 (B)                      |   |
| 网络组态                      |                               |   |
| 主站(M): 1                  | 从站 🔽 🛨                        | 1 |

图 5-5 配置通信参数

#### 5.4 仿真运行

方法同 2.4 节"仿真运行"。